# 複合動詞提示ツール ユーザーマニュアル

Ver. 1.0

## 教材の起動

#### 1) インターネットでアクセスする場合

ブラウザで教材のURLを入力します。

### 2)教材ファイルを自分のPCにダウンロードした場合

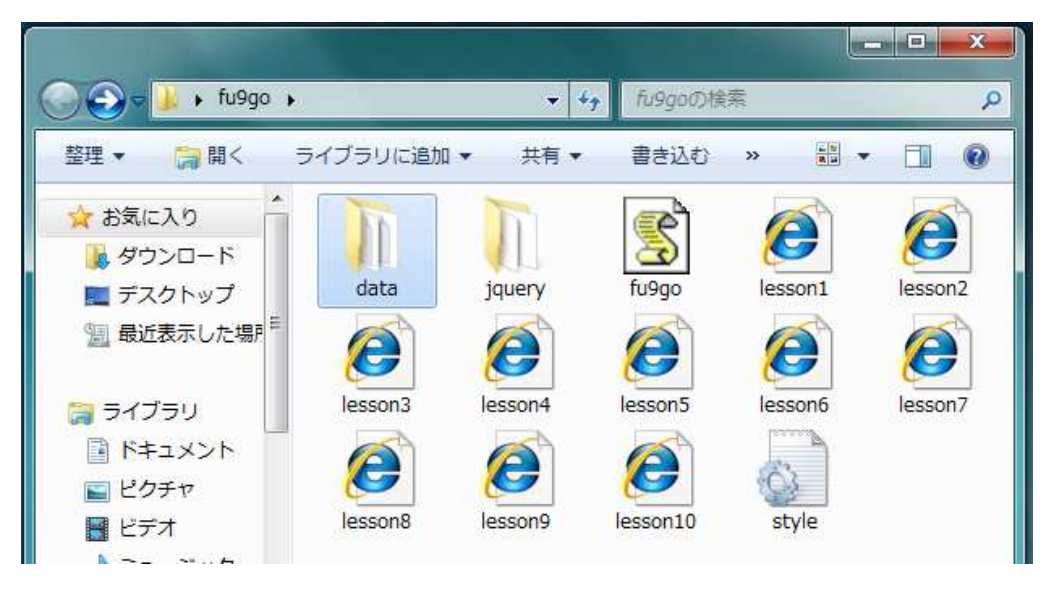

lesson1という名前のファイルをダブルクリックすると、Lesson1の教材が開始されます。 lesson2以降のファイルをダブルクリックすることで、Lesson2以降の教材が開始されます。

インターフェースの説明

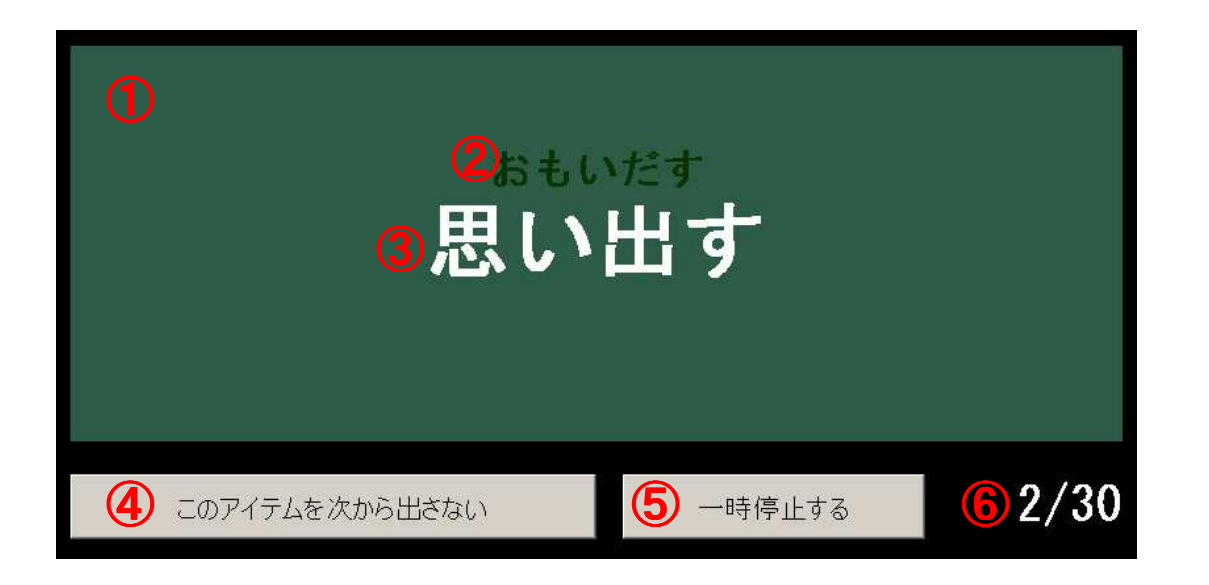

(1)アイテム表示ボード全体

ボードをクリックすると回転して次のアイテム が表示されます。ボードをクリックしなくとも、 一定の時間(初期設定では5秒)経つと自動 的にボードが回転します。

2表示エリア1(上段)読み仮名が表示されます

③表示エリア2(下段) 複合動詞が表示されます

④表示アイテムを削除するボタン ここをクリックすることで、ボードに表示されているアイテムが削除され、次回から表示されなくなります。

5 一時停止ボタン

⑥アイテム数カウンター

総アイテム数と現在表示されているアイテム の番号が表示されます。

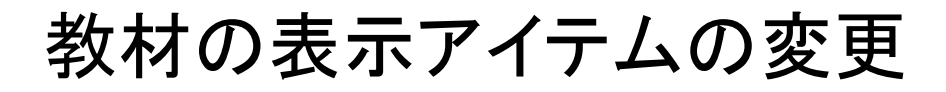

教材ファイルを自分のPCにダウンロードして使用する場合に表示アイテムの 変更が可能です。

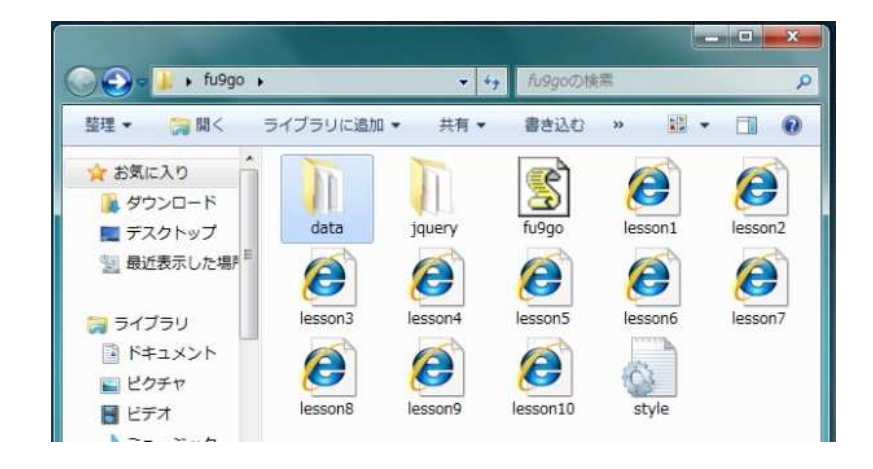

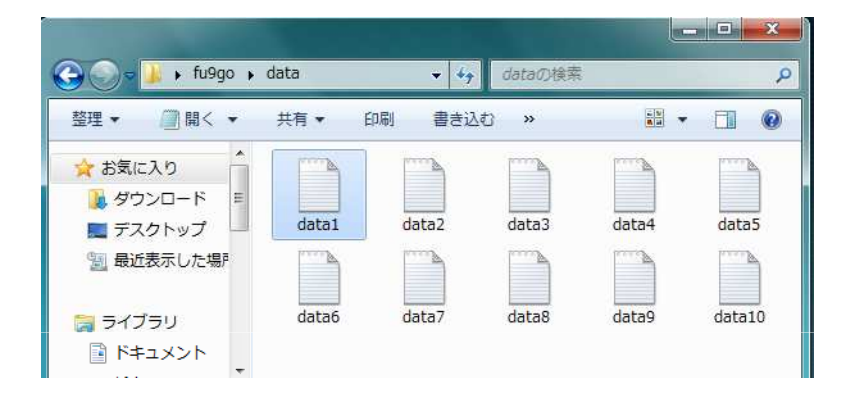

「data」フォルダを開きます。

Lesson1の表示データはdata1という ファイルです。編集したいファイルを 開きます。

| ファイル(F) 編集(E) 書式(O) 表示(V) ヘルプ(H)<br>5 ① 表示(V) ヘルプ(H)<br>5 ① 表示(V) 小ルプ(H)<br>5 ① あったです##<br>ちすず# ②<br>いっこきです#すず#<br>いっこきです#すず#<br>ちっちみにすず#すず#<br>ちっちみにすず#1000000000000000000000000000000000000 |
|----------------------------------------------------------------------------------------------------|
| 5 ① あいごちだだすすす# (2) あいごちだだですすす # す # す # す # す # す # す # す # す # す                                                                                                    |
| 4                                                                                                    |
|                                                                                                    |

#### 11行目

半角数字が記入されています。これは、ボー ドが自動回転する間隔(秒)です。ここの数字 を変えることで、ボードの自動回転する間隔 を調整できます。

#### 22行目以降

ボードに提示されるアイテムが記述されてい ます。1行につき1ボードに表示されるアイテ ムを記述し、以下のように、読み仮名と複合 動詞を半角#で区切る

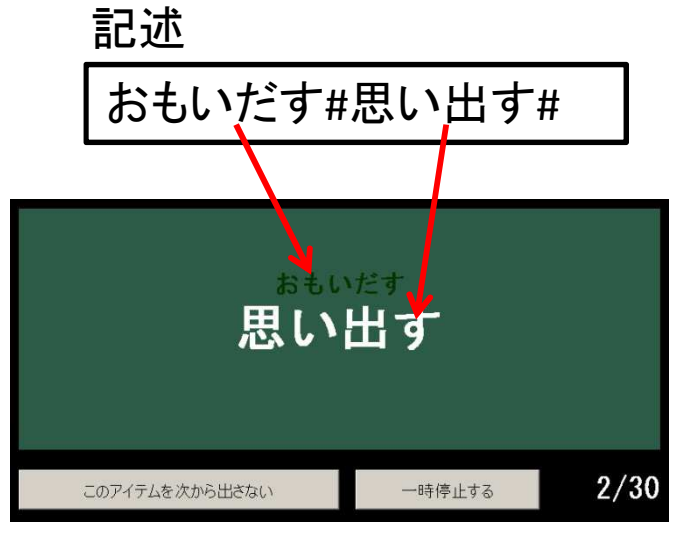

教材中の表示

## 教材の表示アイテムの変更(応用)

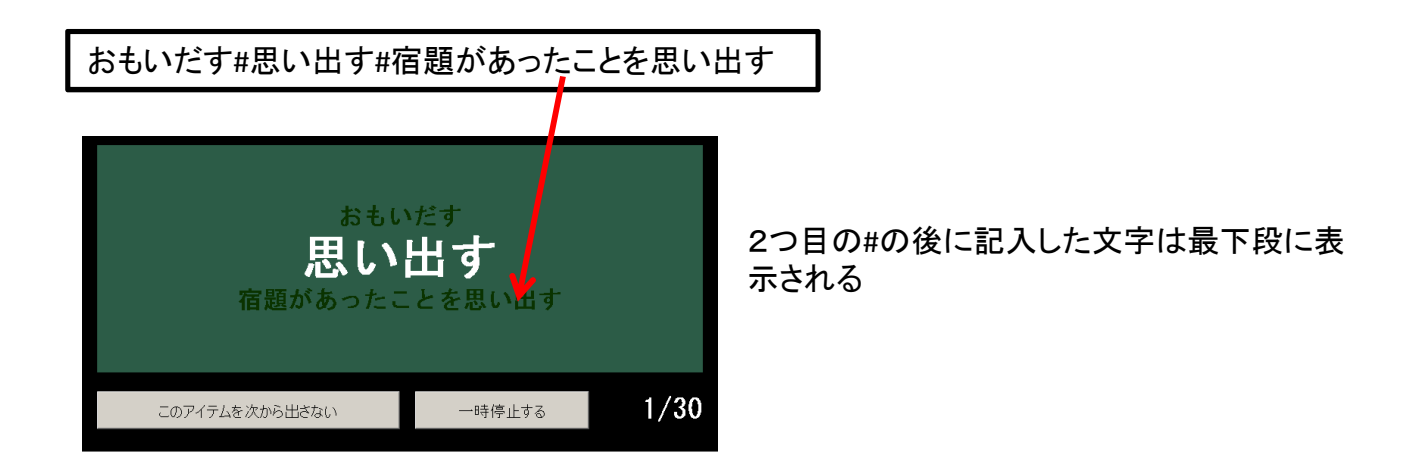

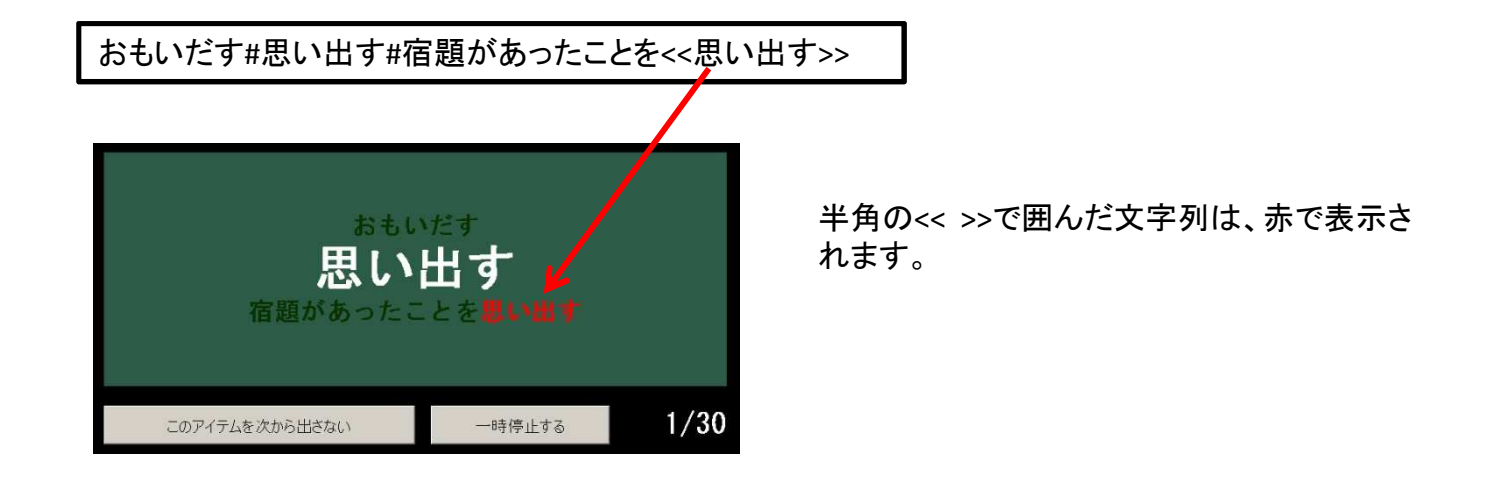

教材の表示アイテムの変更:ファイル保存の際の注意点

| 4  | 3前を付けて保存                                                                                                    |                                            |                                                |   |     |       | ? ×                     |
|----|----------------------------------------------------------------------------------------------------|--------------------------------------------|------------------------------------------------|---|-----|-------|-------------------------|
|    | 保存する場所型:                                                                                                    | 🔁 data                                     |                                                | 1 | - G | 1 📂 🖽 |                         |
|    | ようしていた。<br>していた。<br>していたい | j≣ data1.txt                               |                                                |   |     |       |                         |
| 14 |                                                                                                    | ・<br>ファイル名(N):<br>ファイルの種類(T):<br>文字コード(E): | <mark>data1.txt</mark><br>テキスト文書(*.tx<br>UTF-8 | υ |     | •     | 保存( <u>S</u> )<br>キャンセル |
|    |                                                                                                    | 文字コード( <u>E</u> ):                         | UTF-8                                          | - |     | *     |                         |

文字コードは「UTF-8」を選択する